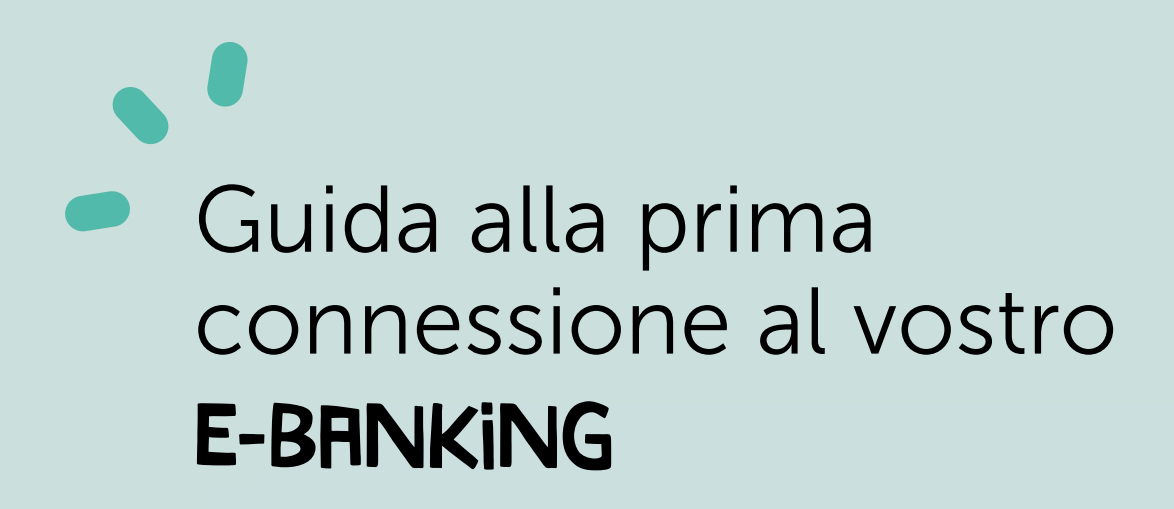

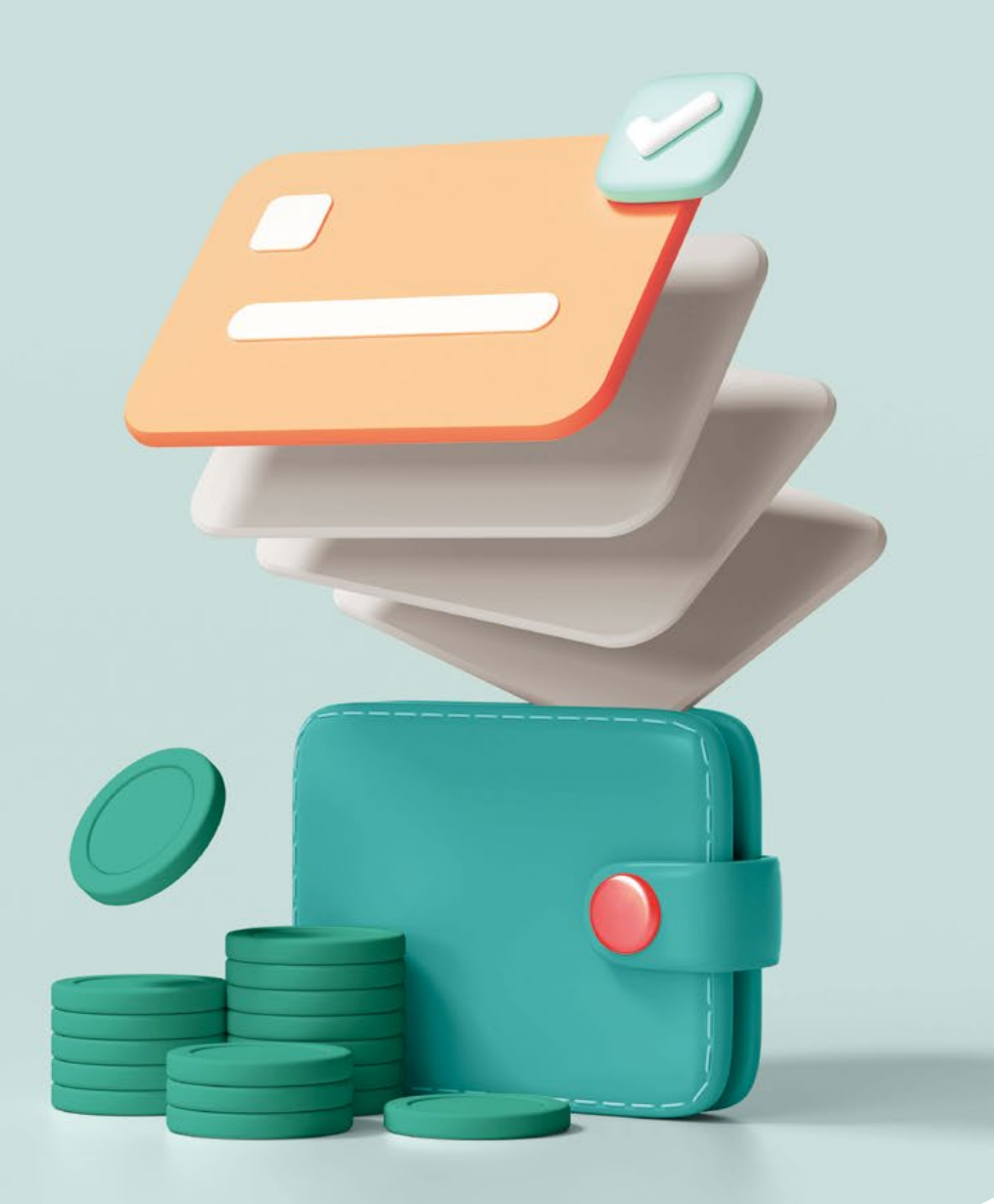

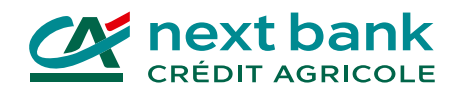

# Installate subito le app essenziali per il vostro e-banking!

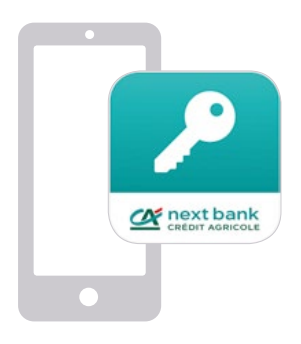

## SecureAccess CA next bank

L'app per rendere sicura la connessione all'e-banking da tutti i vostri dispositivi.

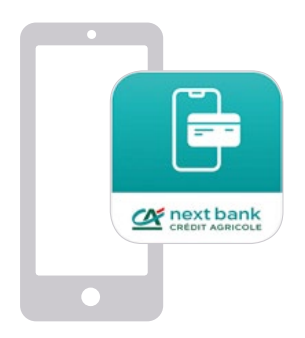

### **E-banking CA next bank**

L'app per eseguire le vostre transazioni in totale sicurezza sul vostro cellulare o tablet.

#### Scaricatele dal vostro store abituale:

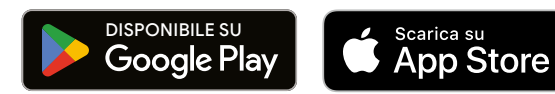

# Per cominciare: prima connessione all'e-banking su computer o tablet

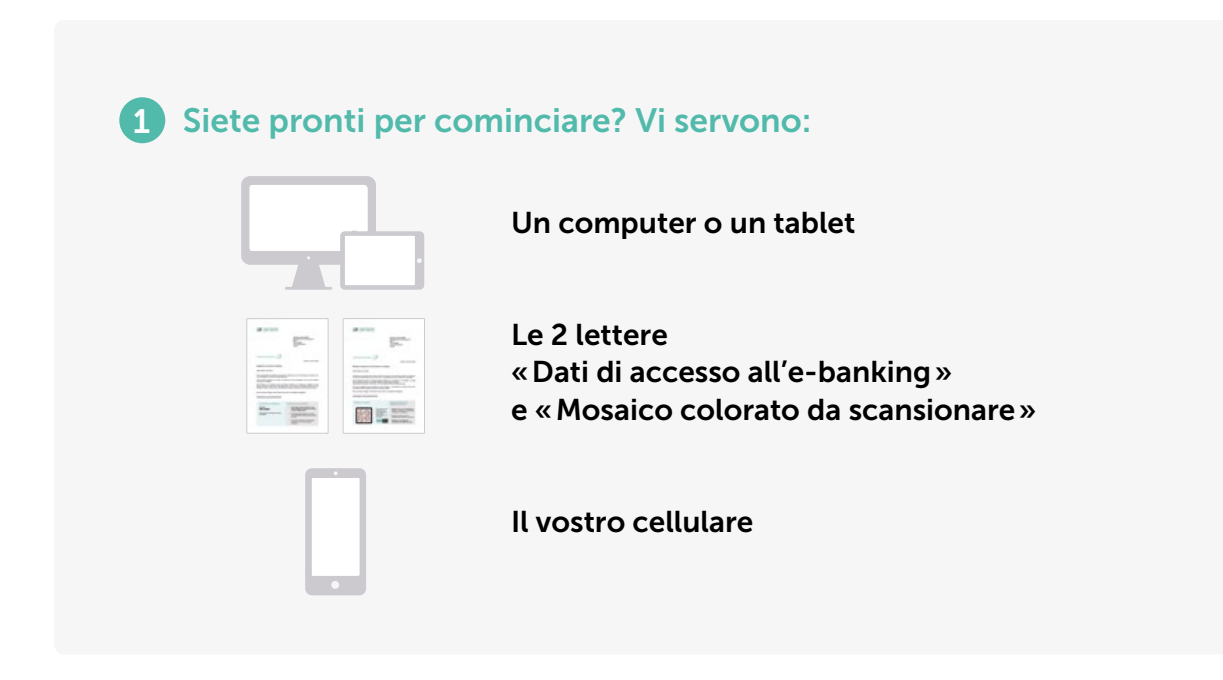

#### 2 Installazione dell'app SecureAccess sul vostro cellulare

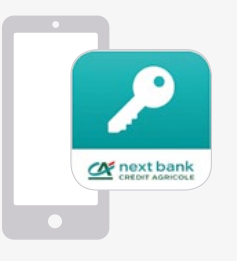

- Andate nel vostro store abituale.
- Installate l'app SecureAccess CA next bank per rendere sicura la vostra connessione.
- Eliminate la vecchia app HID Approve.

#### **3** Collegatevi al sito web *www.ca-nextbank.ch*

| Withold State | ±                                                                                                    |
|---------------|----------------------------------------------------------------------------------------------------|
| <u></u>       | A mut bank                                                                                                    |
| -             | Norman and Statistics<br>Register of the Statistics<br>of the Statistics<br>Statistics<br>Statistics |
| 10000         |                                                                                                    |
|               | And a Contract of the Contract of the Contract                                                                                                    |
|               | Buffet & course receiving                                                                                                    |
|               | time from the films.                                                                                                    |
|               | The second data where the second data provide the second second s                                                                                                    |
|               | the barrent descent is store or and the surgery has it one process                                                                                                    |
|               | M. Mandali i chi, andali i che di sette denote denote di accidente di accidente di ma<br>della de segui dei della della contrata della contrata della della della della di ac-<br>tivitazio della compari par dell'integrati contra accidente della penetti accidente<br>della della distanza della della della della della della della della di<br>della della                                                                                                    |
|               | Non-to-principal description in the second second second                                                                                                    |
|               | The spore serves iterative                                                                                                    |
|               | and the state of the state of t                                                                                                    |
|               | Ballans - Inc. State of the state of the state                                                                                                    |
|               | No. of case of case of the case of the cas                                                                                                    |
|               | time the second second s                                                                                                    |
|               | The first state of the state                                                                                                    |
|               |                                                                                                    |
|               |                                                                                                    |

#### Sul computer o sul tablet:

- Andate sul sito web www.ca-nextbank.ch.
- Cliccate sul pulsante «e-banking».
- Inserite il nome utente e la password temporanea che trovate nella lettera «Dati di accesso all'e-banking» che vi è stata inviata.
- Cliccate su «Connettiti».

# Per cominciare: prima connessione all'e-banking su computer o tablet

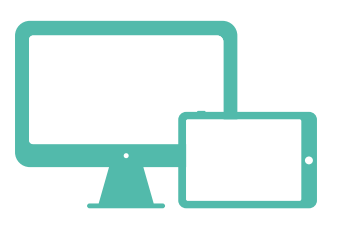

#### 4 Attivazione dell'app SecureAccess sul cellulare

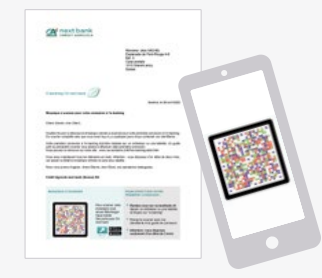

#### 1. Scansione del mosaico contenuto nella lettera

- Sul cellulare, aprite l'app SecureAccess.
- Premete «Scansiona il mosaico contenuto nella lettera».
- Scansionate il mosaico stampato sulla lettera «Mosaico colorato da scansionare» e tenete aperta l'app.
- Sul sito web, inserite il codice monouso visualizzato sul vostro cellulare.

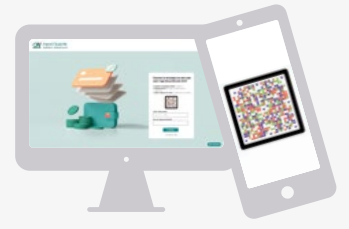

#### 2. Scansione del mosaico del sito web

• Sul cellulare, con l'app SecureAccess ancora aperta, scansionate il mosaico visualizzato sul sito web.

#### 3. Messa in sicurezza dell'app SecureAccess

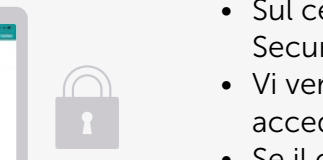

- Sul cellulare, scegliete una chiave SecureAccess e salvatela.
- Vi verrà richiesta ogni volta che vorrete accedere al vostro e-banking.
- Se il cellulare ve lo consente, potete attivare il riconoscimento facciale o tramite impronta digitale.

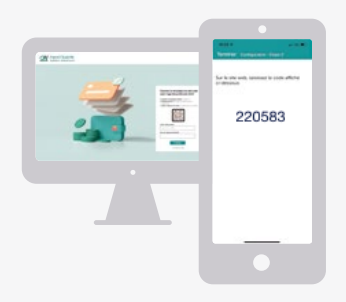

#### 4. Inserimento del codice visualizzato sul cellulare

- Sul sito web, inserite il codice monouso visualizzato sul vostro cellulare.
- Potete scegliere di assegnare un nome al cellulare, per facilitarne l'identificazione.
- L'app SecureAccess è ora attivata sul vostro cellulare.

## Per cominciare: prima connessione all'e-banking su computer o tablet

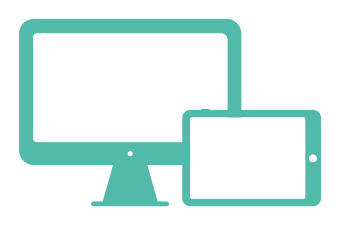

#### **5** Modifica della password temporanea

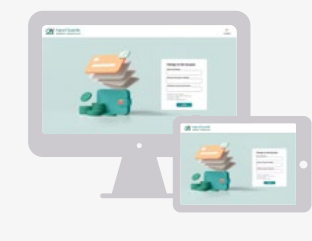

#### Sul computer o sul tablet :

- Inserite la password temporanea contenuta nella lettera «Dati di accesso all'e-banking» che avete ricevuto.
- Scegliete una nuova password per le vostre future connessioni all'e-banking.
- Confermate la nuova password.

### 6 Ecco fatto, avete completato la vostra prima connessione

Non preoccupatevi, le prossime connessioni all'e-banking saranno più semplici e veloci.

Sarà sufficiente:

- Inserire il vostro nome utente e la password che avete scelto.
- Scansionare il mosaico colorato che verrà visualizzato sul sito web con l'app SecureAccess.
- Inserire la chiave SecureAccess (o utilizzare il riconoscimento facciale o tramite impronta digitale).

Prima connessione all'app e-banking

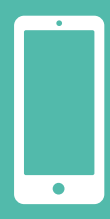

#### **1** Siete pronti per cominciare? Avete:

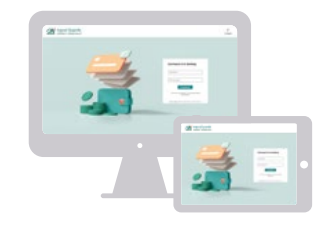

Effettuato la vostra prima connessione a un computer o un tablet

Il vostro nome utente e la vostra password

#### 2 Installazione dell'app e-banking CA next bank sul cellulare

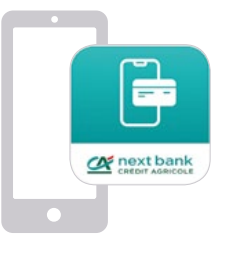

- Andate nel vostro store abituale.
- Installate l'app e-banking CA next bank.
- Eliminate la vecchia app CA next bank.

#### **3** Inserimento dei dati di accesso

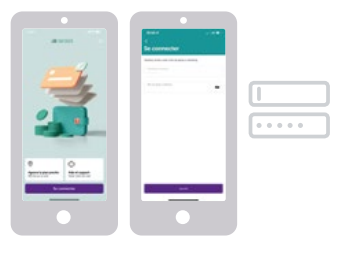

- Aprite l'app e-banking CA next bank.
- Inserite il vostro nome utente e la password.
- Cliccate su «Connettiti».

#### 4 Messa in sicurezza della

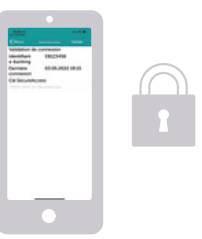

- Inserite la chiave SecureAccess (o utilizzate il riconoscimento facciale o tramite impronta digitale).
- Cliccate su «Conferma».
- Finito!

## Come possiamo aiutarvi?

Un problema tecnico? Una domanda complementare?

Trovate tutto l'aiuto di cui avete bisogno su:

www.ca-nextbank.ch/it/ ebanking-guida

# LA BANCA AL VOSTRO FIANCO

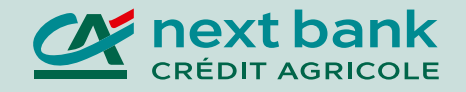